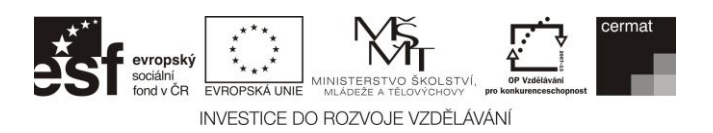

# INFORMATIKA

## vyšší úroveň obtížnosti

## DIDAKTICKÝ TEST – PRAKTICKÝ SUBTEST

Maximální bodové hodnocení: 41 bodů Hranice úspěšnosti: – %

## 1 Základní informace k zadání zkoušky

- Zkouška se skládá z 5 bloků úloh (A až E), ve kterých budete tvořit a upravovat soubory.
- Časový limit pro řešení praktického subtestu je 75 minut.
- Povolené pomůcky: psací potřeby, počítač, flash disk předaný zadavatelem, pracovní soubory.
- Není povoleno využívat: Internet, sdílené soubory, jakékoli formy komunikace s kýmkoliv kromě zadavatele.
- Pracovní soubory najdete ve složce VSTUPY dle pokynu zadavatele.
- U každé úlohy je uveden maximální počet bodů, který je možné získat.
- Za neodevzdaný nebo chybný soubor se body neodečítají.
- Své soubory ukládejte do složky
   VYSTUPY\_ZAKA na lokálním disku dle
   pokynů zadavatele do složek podle bloků.
   Soubory si průběžně ukládejte a vytvářejte
   si zálohu také na předaném flash disku.
   Průběžně si také pište do předávacího
   protokolu, které soubory máte již
   dokončené.
- Poznámky si můžete dělat do testového sešitu, nebudou však předmětem hodnocení.
- Odpovědi na otázky položené v testu vepisujete do připraveného souboru odpovedi ve formátu XLS nebo ODS dle vaší volby.

## ITIVS12C0T01

## ILUSTRAČNÍ TEST

## 2 Použití vzorů k průběžné práci

- K většině výstupů Vaší práce máte možnost porovnat svůj výsledek se vzory pro očekávanou podobou výstupu.
- Na počátku každého bloku najdete název souboru příslušného vzoru, veškeré vzory najdete i ve složce VZORY v pracovní složce určené zadavatelem.
- Vzory se mohou lišit od očekávaných výstupů, nelze je pojímat jako závaznou podobu výstupů a slouží pouze pro orientaci. Naopak závazné jsou instrukce v tomto sešitu.

## 3 Dokončení práce

- U každé úlohy je uvedeno, které soubory odevzdáváte na konci práce. Tyto soubory jednotlivě zkontrolujete se zadavatelem po dokončení praktického subtestu.
- Veškeré další pomocné soubory vložte do složky **POMOCNE** v rámci odevzdaných souborů v příslušném bloku.
- Přípona XYZ znamená, že příponu volíte Vy dle konkrétního zadání úlohy.
- Ve chvíli dokončení Vaší práce zaujměte místo dle pokynu zadavatele a počkejte na výzvu k předání dokončených souborů.

Špatně pojmenované soubory budou považovány za chybné řešení.

Heslo k archivu vstupních souborů

ID002012

## Testový sešit neotvírejte, počkejte na pokyn!

#### © Centrum pro zjišťování výsledků vzdělávání (CERMAT), 2012

Obsah testového sešitu je chráněn autorskými právy. Jakékoli jeho užití, jakož i užití jakékoli jeho části pro komerční účely či pro jejich přímou i nepřímou podporu bez předchozího explicitního písemného souhlasu CERMATu bude ve smyslu obecně závazných právních norem považováno za porušení autorských práv.

## PŘEHLED ČINNOSTÍ PRAKTICKÉHO SUBTESTU

#### BLOK A: Zpracování číselných dat – max. 11 bodů – úloha 1 a 2

V této části budete upravovat data zaznamenaná Sporttesterem s GPS modulem při dvou trénincích na horském kole. Data byla vyexportována do souboru GPS data.csv.

#### BLOK B: Práce s texty a s grafikou – max. 7 bodů – úloha 3

V textovém editoru budete upravovat sazbu textového dokumentu.

#### BLOK C: Tvorba webu v HTML a CSS – max. 7 bodů – úloha 4

Ze vstupních dat vytvoříte podle instrukcí jednoduchou webovou stránku.

#### BLOK D: Algoritmizace a programování – max. 11 bodů – úloha 5 a 6

V této části vytvoříte program, který počítá hodnotu matematického výrazu.

#### BLOK E: Práce v operačním systému – max. 5 bodů – úloha 7

Zde budete pracovat se soubory ve svém operačním systému a vytvoříte archiv souborů.

**BLOK A** 

Vstupní data: GPS\_data.csv

**Přiložené vzory:** GPS\_data\_vystup\_vzor.png, GPS\_graf\_vzor.png

Očekávané výstupy: GPS\_data\_vystup.XYZ, GPS\_data\_vystup.pdf, odpovedi

max. 5 bodů

# 1 Zpracujte data ze dvou cyklistických tréninků, která pro oba tréninky obsahují stejný počet naměřených hodnot. K dispozici jsou tyto údaje:

- ID tréninku,
- čas (jednotlivé okamžiky, ve kterých se zaznamenaly všechny ostatní údaje),
- nadmořská výška v metrech v daném okamžiku,
- ujetá vzdálenost v metrech v daném okamžiku a
- srdeční tepová frekvence.

Vypočítejte další hodnoty podle následujících instrukcí a průběžně tabulku ukládejte pod názvem GPS\_data\_vystup ve výchozím formátu Vašeho tabulkového procesoru (XLS, XLSX, ODS apod.):

- 1.1 Data ze souboru GPS\_data.csv importujte do tabulkového procesoru a rozdělte do dvou listů tabulky tak, aby data z každého tréninku byla na samostatném listu. Oddělovače hodnot v souboru CSV jsou středníky.
- 1.2 Na dalším listu sešitu spočítejte **pro oba tréninky** tyto hodnoty (půjde celkem o 4 hodnoty, pro každý trénink 2):
  - celkovou vzdálenost ujetou v daném tréninku,
  - průměrnou srdeční tepovou frekvenci ze všech naměřených údajů při daném tréninku.

Všechny údaje zobrazujte s přesností na dvě desetinná místa. Konkrétní umístění hodnot v listu je na Vás. Adresu buněk s výsledky zapište do souboru odpovedi.

1.3 Soubor GPS\_data\_vystup uložte do složky BLOK\_A ve výchozím formátu Vašeho tabulkového procesoru.

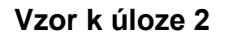

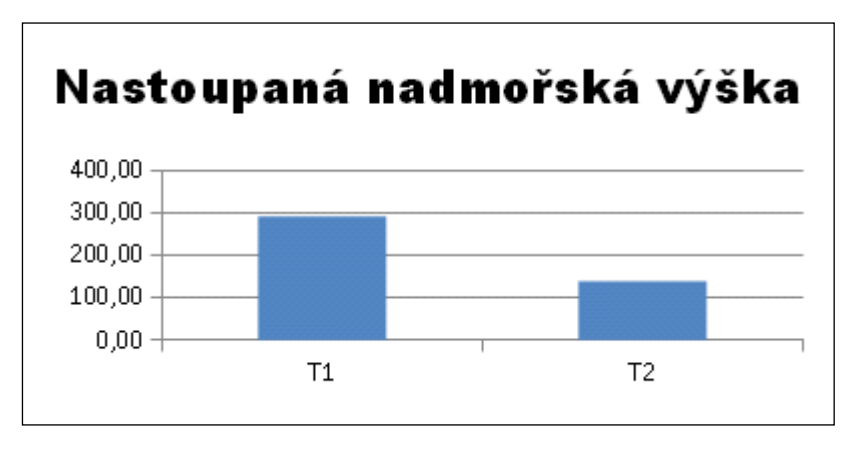

max. 6 bodů

#### 2 Pokračujte v úpravách souboru GPS\_data\_vystup z úlohy 1:

2.1 Pro oba tréninky vypočítejte celkově nastoupanou nadmořskou výšku. Při klesání hodnoty neodčítejte, sčítejte pouze stoupání. Výsledky vložte do pracovního, třetího listu.

Příklad: U dosažených nadmořských výšek **800 m; 802 m; 801 m; 801 m; 802 m** je celkově nastoupaná nadmořská výška celkem 3 metry.

- 2.2 Na pracovním, třetím listu vytvořte vhodný graf, který pro oba tréninky zobrazí celkově nastoupanou nadmořskou výšku z úlohy 2.1, tedy pro každý trénink pouze jednu hodnotu (viz vzor uvedený výše).
- 2.3 Pouze na listu **pro první trénink** rozlište tepovou frekvenci do tří tepových zón podle tabulky níže, pro výpočet použijte vzorec nebo vzorce a údaje vložte do příslušných řádků vpravo od sloupce se záznamy tepové frekvence.

| Tepová frekvence Bpm | Tepová zóna |
|----------------------|-------------|
| Do130 Bpm včetně     | 1           |
| 131 – 162 Bpm        | 2           |
| 163 a více Bpm       | 3           |

- 2.4 Uložte zpracovaný soubor pod názvem GPS\_data\_vystup ve výchozím formátu Vašeho tabulkového procesoru do složky BLOK A.
- 2.5 Vytvořte z dat **z prvních pěti minut prvního tréninku** soubor ve formátu PDF tak, aby se data ze všech sloupců vešla na šířku strany A4. Soubor uložte pod názvem GPS data vystup.pdf do složky BLOK A.

Zkontrolujte si, zda máte odevzdána všechna očekávaná výstupní data bloku A:

GPS\_data\_vystup.XYZ,GPS\_data\_vystup.pdf,odpovedi

#### **BLOK B**

Vstupní data: seminarni\_prace.rtf, kolo.bmp

#### Přiložené vzory: žádné

Očekávaná výstupní data: seminarni\_prace.XYZ, upravený obrázek kolo.XYZ, odpovedi

max. 7 bodů

- 3 Proveďte úpravy v textovém dokumentu seminarni prace.rtf průběžně bog dle následuiících instrukcí а ho ukládeite názvem seminarni prace ve výchozím formátu Vašeho editoru (DOC, DOCX, ODT apod.):
- 3.1 Zapněte si v upravovaném dokumentu režim sledování změn.
- 3.2 Na první stránce dokumentu upravte sazbu třech nadpisů ("SŠ cyklistická", "Vrcholový trénink…" a "SEMINÁRNÍ PRÁCE") tak, aby mezery mezi nadpisy **nebyly** vloženy opakovaným odřádkováním klávesou Enter.
- 3.3 V kapitole "Úvod" nastavte stejné řádkování, jaké je v následující kapitole. Vložte do dokumentu nový obsah, který bude automaticky zobrazovat všechny nadpisy (tedy bodově: Úvod, 1, 2, 2.1, 2.2, 2.3 a 2.4, 3, Závěr a Resumé).

Nápověda: Pravděpodobně kvůli tomu budete muset nastavit příslušné nadpisy na vhodný styl.

- 3.4 Vhodným způsobem ořízněte obrázek kolo.bmp tak, aby kolem obrázku nebyla bílá plocha (při odstraňování bílé plochy z obrázku nebude součástí hodnocení přesnost práce, hodnotí se pouze samotná dovednost oříznutí.). Oříznutý obrázek uložte do složky BLOK B.
- 3.5 Do seminární práce na první stranu pod nápis SEMINÁRNÍ PRÁCE vložte upravený obrázek kolo z bodu 3.4.
- 3.6 Do souboru odpovedi vepište alespoň dvě typografické chyby, které v upraveném dokumentu najdete, a stranu, na které se chyba nachází. Chyby z úloh 3.2 (Entery mezi nadpisy) a 3.3 (řádkování a obsah) se nepočítají.
- 3.7 Uložte zpracovaný soubor pod názvem seminarni\_prace ve výchozím formátu Vašeho editoru do složky BLOK\_B.

#### Zkontrolujte si, zda máte odevzdána všechna očekávaná výstupní data bloku B:

seminarni\_prace.XYZ, upravený obrázek kolo.bmp, odpovedi

#### **BLOK C**

Vstupní data: seminarni\_prace.rtf, podklad.txt, styly.txt, kolo.bmp

#### Přiložené vzory: žádné

Očekávané výstupy: Složka WEB s webovou stránkou a přídavnými soubory (obrázek, seminární práce, případně externí definice CSS stylů). Názvy volte dle svého uvážení.

max. 7 bodů

- V tomto bloku budete vytvářet webovou stránku. Validita HTML kódu nebude součástí hodnocení. Všechny soubory webové stránky ukládejte do nové složky wEB tak, aby po přesunu složky celá stránka fungovala.
- 4.1 Převeďte obrázek kolo.bmp do vhodného formátu pro vkládání do webové stránky. Pokud jste již dokončili blok B, můžete použít již oříznutou verzi obrázku.
- 4.2 Z dat ze souboru podklad.txt vytvořte HTML stránku a do této stránky vložte pod nadpis upravený obrázek kolo z předchozího bodu.
- 4.3 Použijte pro celý Váš HTML dokument CSS styly popsané v souboru styly.txt. Definici CSS stylů můžete uvést přímo v hlavičce HTML souboru, nebo v externím CSS souboru.
- 4.4 Vytvořte v HTML souboru hypertextový odkaz "DOWNLOAD", kterým bude možné kliknutím stáhnout dokument seminarni\_prace.rtf . Slovo DOWNLOAD se na stránce musí zobrazit na samostatném řádku.
- 4.5 V souboru podklad.txt je uvedeno také URL vkládaného obrázku. Vložte do HTML souboru funkční hypertextový odkaz na uvedenou adresu. Umístění odkazu na stránce je na Vás.
- 4.6 Do složky BLOK\_C uložte složku WEB se všemi soubory k HTML stránce.

Zkontrolujte si, zda máte odevzdána všechna očekávaná výstupní data bloku C:

Složka web s webovou stránkou a přídavnými soubory (obrázek, seminární práce, případně externí definice CSS stylů). Názvy volte dle svého uvážení.

#### **BLOK D**

#### Vstupní data: žádná

#### Přiložené vzory: žádné

Očekávané výstupy: vyraz1.XYZ, vyraz2.XYZ (zdrojové kódy programu), output.txt, soubor odpovedi.

(Neodevzdávejte spustitelné soubory, pomocné soubory Vašeho projektu zkopírujte do složky POMOCNE v rámci složky BLOK D!)

max. 5 bodů

#### 5 Vytvořte v libovolném programovacím prostředí následující program:

5.1 Program dostane na vstupu od uživatele tři celá čísla *x*, *y* a *z* a na výstupu zobrazí hodnotu následujícího výrazu. Ošetření správnosti vstupních dat nebude součástí hodnocení.

$$V = 100 \cdot \left(\frac{x + y + z}{x \cdot y \cdot z}\right)$$

5.2 Zjistěte hodnotu výrazu *V* pro proměnné s takto danými hodnotami: x = 12, y = 14 a z = 16. Zapište ji do souboru odpovedi zaokrouhlenou na čtyři desetinná místa.

#### max. 6 bodů

- 6 Program z úlohy 5 změňte dle následujících instrukcí a uložte ho pod názvem vyraz2.XYZ. Budete počítat 1000 hodnot výrazu a jejich celkový součet.
- 6.1 Změňte program z prvního bloku tak, aby uživatel zadal jen 2 hodnoty na vstupu pro x a y. Zadávání hodnoty z z programu odstraňte, nebo ho vložte do komentáře.
- 6.2 Následně napište část programu, která bude průběžně do výrazu za proměnnou z dosazovat hodnoty od 1 do 1000. Výstupní hodnoty proměnné V se budou postupně vypisovat na standardní výstup, každá na nový řádek, zaokrouhlené na 4 desetinná místa. Dva body dostanete, pokud dokážete hodnoty zapsat také do Vámi vytvořeného nového výstupního textového souboru output.txt, každou hodnotu na nový řádek.
- 6.3 Spusťte svůj program pro hodnoty *x* = 12 a *y* = 14. Spočítejte pak součet všech 1000 hodnot zapsaných do souboru. Výsledek zapište do souboru odpovedi zaokrouhlený na čtyři desetinná místa.
- 6.4 Nový zdrojový kód pod názvem vyraz2 uložte do složky BLOK\_D, případně i soubor output.txt.

Zkontrolujte si, zda máte odevzdána všechna očekávaná výstupní data bloku D: output.txt, zdrojové kód programu vyraz1.XYZ, vyraz2.XYZ, odpovedi BLOK E

## Vstupní data: žádná

## Přiložené vzory: žádné

Očekávané výstupy: grafický soubor dané velikosti, screenshot.XYZ, archiv.XYZ

max. 5 bodů

### 7 V tomto bloku vyřešíte drobné úkoly a připravíte archiv k odeslání hodnotiteli.

- 7.1 Vytvořte ve svém počítači jakýmkoliv způsobem jeden bitmapový grafický soubor tak, aby obsahoval mezi 5 kB a 15 kB dat. Název volte libovolně dle svého uvážení a soubor uložte do složky VYSTUPY\_ZAKA\BLOK\_E.
- 7.2 Zobrazte si ve Vašem počítači soubor ve složce VYSTUPY\_ZAKA\BLOK\_E a vytvořte snímek obrazovky, kde zachytíte název i cestu k tomuto souboru. Snímek obrazovky uložte do složky BLOK\_E s názvem screenshot.XYZ.
- 7.3 Obsah celé složky BLOK\_E zkomprimujte do archivu archiv.XYZ. Tento archiv nakopírujte do složky VYSTUPY\_ZAKA/BLOK\_E.

# Zkontrolujte si, zda máte odevzdána všechna očekávaná výstupní data bloku E: grafický soubor stanovené velikosti, screenshot.XYZ, archiv.XYZ

V SOUBORU ODPOVEDI BY MĚLY BÝT ODPOVĚDI NA OTÁZKY UVEDENÉ V TĚCHTO INSTRUKCÍCH: 1.2, 3.6, 5.2 A 6.3